## Xero Instructions for importing MTD information – Invoice basis

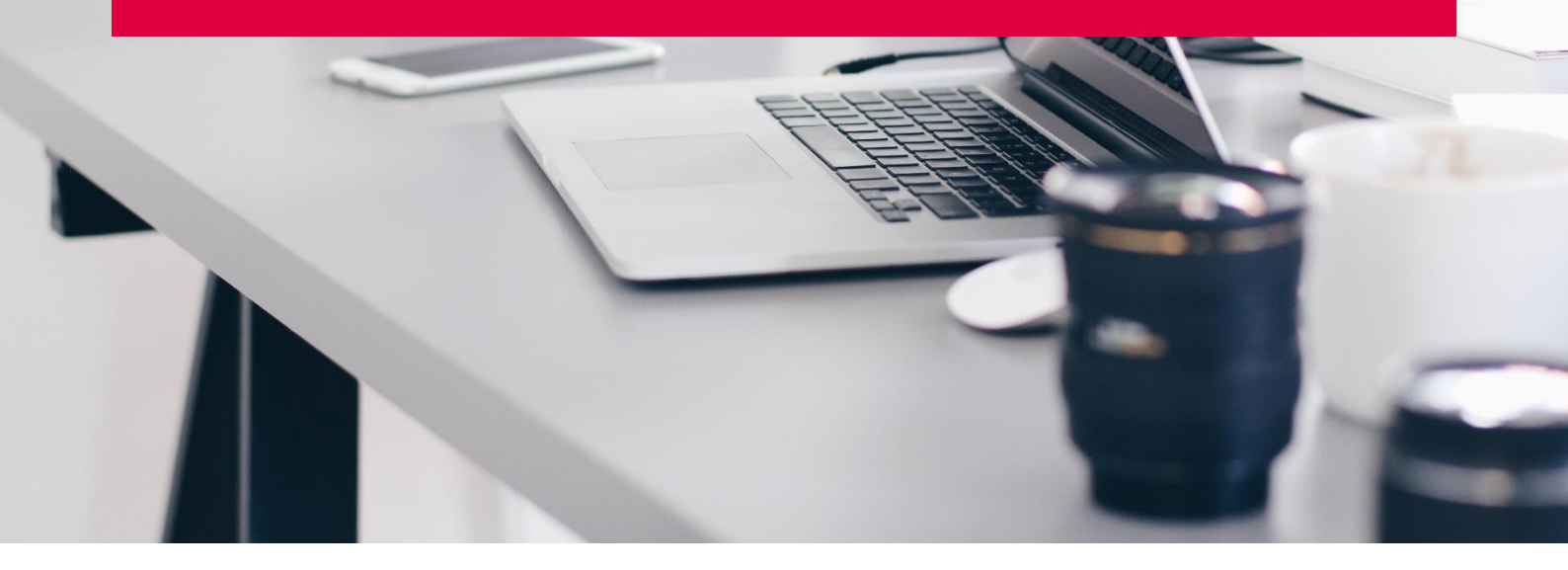

1. Open up the invoices page in Xero.

| Apps 💿 iManage Work 💿 Login   Xero Accou    | 🐵 AutoEntry 🚺 Convert F | DF to Exc |                                       |                    |                                    |               |              |
|---------------------------------------------|-------------------------|-----------|---------------------------------------|--------------------|------------------------------------|---------------|--------------|
| Go back to last organisation                |                         |           |                                       |                    |                                    |               |              |
| Demo Company (UK) - Dashboard               | Business Accou          | inting Pa | yroll Projects                        | Contacts           | + Q                                | <b>(</b> ) () | J            |
| Demo Company (UK)                           | Short-term cash flow    | ,         |                                       | Your last lo       | ogin: <u>1 day ago</u> from United | l Kingdom     |              |
|                                             | h Business snapshot     | nstan     | t health check for                    |                    | ×                                  |               |              |
| 0                                           | h<br>Invoices           | ) quic    | kly see how it wo                     | rks                |                                    |               |              |
| s                                           | e<br>Quotes             | more      | )                                     |                    |                                    |               |              |
|                                             | Sales overview          |           |                                       |                    |                                    |               |              |
| Business Bank Account<br>99-04-04-987654321 | Bills to pay            | :         | Account watch                         | list               |                                    |               |              |
| Reconcile 29 items                          | Purchase orders         | .60       | .60 Advertising & Marketing (400)     | This month<br>0.00 | YTD<br>8,711.46                    |               |              |
| 000000                                      | St Purchase overview    | .79       | Entertainment-100%<br>Inventory (630) | business (420)     | 0.00<br>0.00                       | 44.66<br>0.00 | 4.66<br>0.00 |
| 9 0-0 <sup>-0-0-0</sup>                     | Expense claims          | -         | Sales (200)                           |                    | 9,340.26                           | 37,636.94     |              |
| 7 Feb 14 Feb 21 Fel                         | Products and service    | es        |                                       |                    |                                    |               |              |
|                                             |                         |           | invoices owed                         | to you             |                                    |               |              |

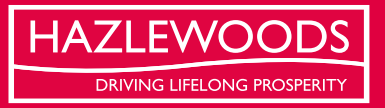

## 2. Click import at the top

| Xero   Invoice | es   Demo ( | Company X    | +       |                                 |                 |             |           |                  |                  |          |     |
|----------------|-------------|--------------|---------|---------------------------------|-----------------|-------------|-----------|------------------|------------------|----------|-----|
| → C (          | ⊜ go.x      | ero.com/Acco | ounts   | sReceivable/Search.aspx         |                 |             |           |                  |                  | Q \$     | * 6 |
| Go back t      | o last or   | ganisation   | n j Xer | o Accou 😡 Autoentry 🛐 Conv      | ert PDP to Exc  |             |           |                  |                  |          |     |
| emo Com        | pany (U     | K) 🗕 🛛       | Dasl    | hboard Business Ac              | counting        | Payroll Pr  | rojects ( | Contacts         | + Q              | <b>1</b> | ? J |
| s              | ales overv  | iew ,<br>Ces |         |                                 |                 |             |           |                  |                  |          |     |
|                | New In      | voice 👻      |         | New Credit Note Send State      | ments Imp       | ort Export  | t 🕥 Invoi | ce reminders off |                  |          |     |
|                |             |              |         |                                 |                 |             |           |                  |                  |          |     |
|                | All         | Draft (2)    | A       | waiting Approval (0) Awaitin    | ig Payment (14) | Paid        | Repeating |                  |                  |          |     |
|                |             |              |         |                                 |                 |             |           |                  | 47 items         | Searc    | :h  |
| Numb           | er Ref      |              |         | То                              | Date -          | Due Date    | Paid      | Due              | Status           | Sent     |     |
| INV-00         | 45          |              |         | Boom FM                         | 9 Mar 2021      | 23 Mar 2021 | 0.00      | 1,623.75         | Awaiting Payment |          |     |
| INV-00         | 44          |              |         | DIISR - Small Business Services | 6 Mar 2021      | 30 Mar 2021 | 0.00      | 4,200.00         | Awaiting Payment |          |     |
| INV-00         | 38 GB1      | White        |         | Bayside Club                    | 6 Mar 2021      | 16 Mar 2021 | 0.00      | 234.00           | Awaiting Payment |          |     |
| INV-00         | 40 Mont     | hly support  |         | Rex Media Group                 | 5 Mar 2021      | 20 Mar 2021 | 0.00      | 550.00           | Draft            |          |     |
| INV-00         | 39 Mont     | hly support  |         | Hamilton Smith Ltd              | 5 Mar 2021      | 20 Mar 2021 | 0.00      | 550.00           | Draft            |          |     |
| INV-00         | 37 Ref I    | /K815        |         | Marine Systems                  | 5 Mar 2021      | 15 Mar 2021 | 0.00      | 396.00           | Awaiting Payment |          |     |
| INV-00         | 43          |              |         | Bayside Club                    | 4 Mar 2021      | 18 Mar 2021 | 0.00      | 3,200.00         | Awaiting Payment |          |     |
|                |             |              |         |                                 |                 |             |           |                  |                  |          |     |

3. Download the template file and open. This will usually be saved to your "Downloads" file and called "SalesInvoiceTemplate"

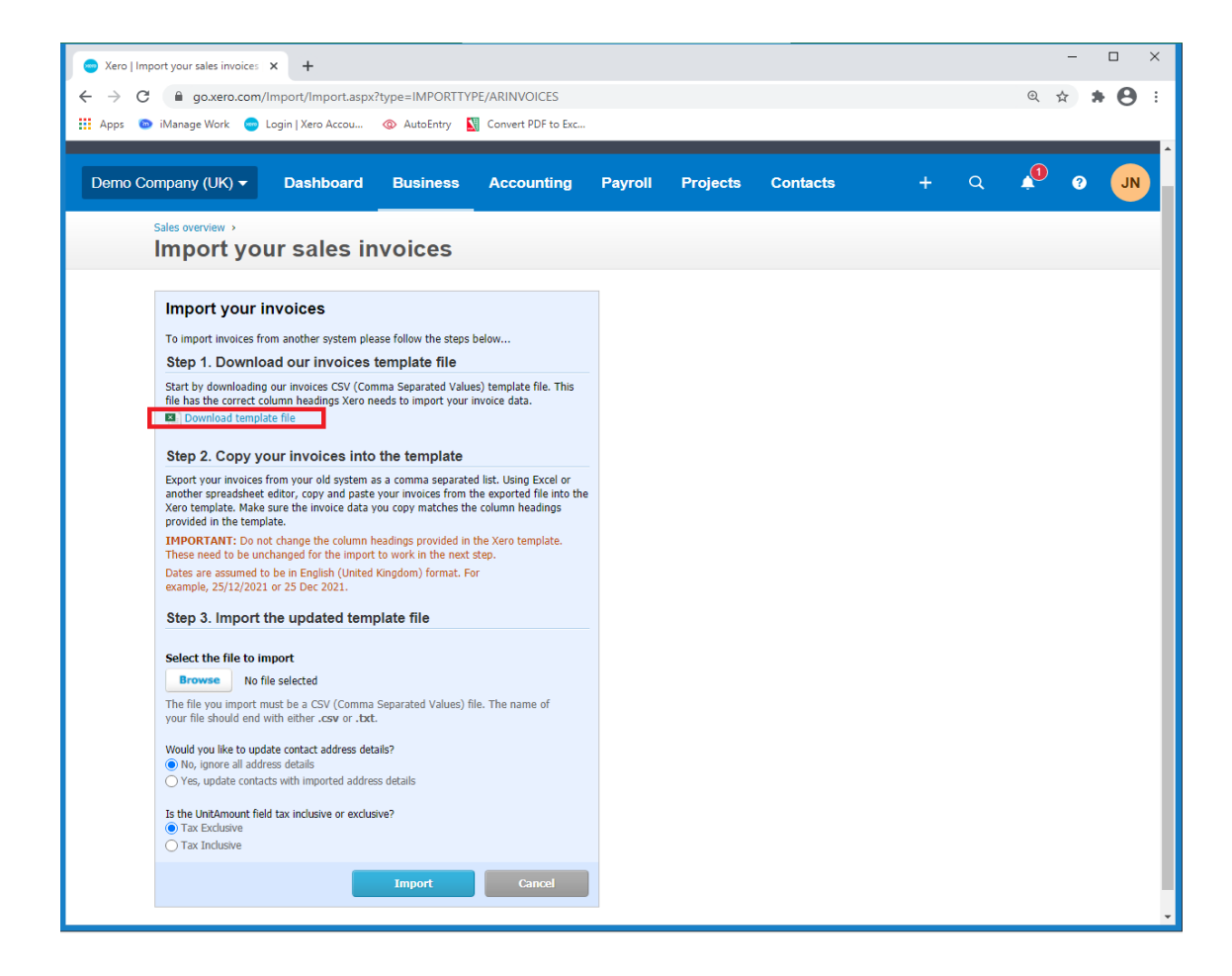

4. Open a new worksheet and copy the sales data from your vet system csv file into this worksheet. Sum the Net, VAT and Gross columns (sometimes called invoice total)

| AutoSave 💽 🗄 🍃 🏷 - 🖓 - 侵 🚦 🖿 = SalesInvoiceTemplate - 💫 Search                                                             |                                                                    | Je                                                          | ade Nash 🔊 🖻 — 🗆 🗙                    |
|----------------------------------------------------------------------------------------------------|--------------------------------------------------------------------|-------------------------------------------------------------|---------------------------------------|
| File Home Insert Page Layout Formulas Data Review View Developer Sage 50.                                                  | Accounts Help DocsCorp iManag                                      | ge QuickBooks                                               | 습 Share 모 Comments                    |
| $ \begin{array}{ c c c c c c c c c c c c c c c c c c c$                                                                    | onal Format as Cell<br>ng × Table × Styles × Cell<br>Styles ← Cell | → Zマ O<br>→ Sort & Find &<br>→ Filter → Select →<br>Edition | ensitivity Send Link Versions         |
|                                                                                                    | agica i cena i                                                     | Luting Flacts Flac                                          | intender A                            |
|                                                                                                    |                                                                    |                                                             | î                                     |
|                                                                                                    |                                                                    |                                                             |                                       |
| A B C D E F G H                                                                                                    | I J K L                                                            | M N                                                         | O P Q R 🔺                             |
| 1 date number vatperiod Type name description cost price amount inc                                                        | /AT% amount ex VAT                                                 |                                                             |                                       |
| 2         01/02/2021 S-2021-11111         ?         sales         Mr J Smith         Drugs 50mg         0.00         25.00 | 0.0% 20.83 4.17                                                    |                                                             |                                       |
| 3 02/02/2021 S-2021-11112 ? sales Mr J Smith Vaccine Dog 0.00 30.00                                                        | 0.0% 25.00 5.00                                                    |                                                             |                                       |
| 4 03/02/2021 S-2021-11113 ? sales Mr J Smith Drugs 50mg 0.00 120.00                                                        | 0.0% 100.00 20.00                                                  |                                                             |                                       |
| 5 04/02/2021 S-2021-11114 ? sales Mr J Smith Consultation 0.00 50.00                                                       | 0.0% 41.67 8.33                                                    |                                                             |                                       |
| 6 05/02/2021 S-2021-11115 ? sales Mr J Smith Consultation 0.00 50.00                                                       | 0.0% 41.67 8.33                                                    |                                                             |                                       |
| 7 06/02/2021 S-2021-11116 ? sales Mr J Smith Vaccine Cat 0.00 39.00                                                        | 0.0% 32.50 6.50                                                    |                                                             |                                       |
| 8 07/02/2021 S-2021-11117 ? sales Mr J Smith Drugs 50mg 0.00 60.00                                                         | 0.0% 50.00 10.00                                                   |                                                             |                                       |
| 9 08/02/2021 S-2021-11118 ? sales Mr J Smith Drugs 50mg 0.00 35.00                                                         | 0.0% 29.17 5.83                                                    |                                                             |                                       |
| 10 09/02/2021 S-2021-11119 ? sales Mr J Smith Consultation 0.00 50.00                                                      | 0.0% 41.67 8.33                                                    |                                                             |                                       |
| 11 📑                                                                                                    |                                                                    |                                                             |                                       |
| 12 459.00                                                                                                    | 382.50 76.50                                                       |                                                             |                                       |
| 13                                                                                                    |                                                                    |                                                             |                                       |
| 14                                                                                                    |                                                                    |                                                             | · · · · · · · · · · · · · · · · · · · |
| SalesInvoiceTemplate                                                                                                    | : 4                                                                |                                                             |                                       |
| Ready 🐻                                                                                                    |                                                                    | <b>=</b>                                                    | ■ □ - + 100%                          |

## 5. Fill out the template worksheet, left to right.

| AutoSave 💽 🗒 🛱 🏷 🥆 🖓 📮 👔 🗅 👻 SalesInvoiceTemplate + 🛛 🔎 Search                                                                                                    | lade Nash 🔊 🖻 — 🗆 🗙                 |
|----------------------------------------------------------------------------------------------------|-------------------------------------|
| File Home Insert Page Layout Formulas Data Review View Developer Sage 50 Accounts Help DocsCorp iManage QuickBooks                                                                                                    | 영 Share 🖓 Comments                  |
| $ \begin{array}{c} & \land \\ Pate \\ Pate \\ \hline P \\ \hline P \\ \hline $ | itivity<br>Send<br>Link             |
| Clipboard Isi Pont Isi Alignment Isi Number Isi Styles i Cells i Editing i Ideas Sens                                                                                                    | itivity iManage ^                   |
| X16 • : × ✓ <i>f</i> e                                                                                                    | ^                                   |
| A B C D E F G H I J K L M N O P Q R S T                                                                                                    | UVWX                                |
| 1 *ContactNiEmiPO/PO/PO/PO/PO/PO/PO/PO/PO/PO/PO/PO/PO/P                                                                                                    | *AccountC *TaxType TaxAmoun Trackir |
| 2 Vet System Feb-21 28/02/2021 31/03/2021 Sales February 2021 1 382.50                                                                                                    | 20% (VAT 76.50                      |
| 3                                                                                                    |                                     |
| 4                                                                                                    |                                     |
| 5                                                                                                    |                                     |
| 6                                                                                                    |                                     |
| 7                                                                                                    |                                     |
| 8                                                                                                    |                                     |
|                                                                                                    | ¥                                   |
| SalesInvoiceTemplate Sales (+)                                                                                                    |                                     |
| Ready 🐻                                                                                                    | E E + 100%                          |

Contact name would be the usual name you put to sales invoices e.g. Vet System.

You can hide all of the address columns.

The invoice number should unique (not yet used as an invoice number on Xero)

Reference can be hidden.

Make the invoice date the last day in the period on every line (e.g. would be 28/02/21 for February 2021).

Due date should be the same for all lines, this can be whatever you would like it to be.

Total and inventory item can be hidden.

Description should be descriptive of what you are posting, for example, I have called this one "Sales February 2021"

Quantity should be 1.

Unit amount should be the net amount. You must link this from the sales worksheet just created. In cell S2, type "=" and then click the sales tab, and select the net amount summed in step 4.

Account code should be the sales code.

Tax type will be the name of the Xero tax code - this needs to be exactly the same as what is in Xero. Usually "20% (VAT on Income)" but could also be "No VAT" or "Zero Rated Income"

Tax amount should be filled in with the VAT amounts as per the vet system report. You must link this from the sales worksheet just created. In cell w2, type "=" and then click the sales tab, and select the VAT amount summed in step 4.

The other columns can be hidden.

6. You should save this spreadsheet and then browse and find it on Xero and import it.

| 🗢 Xero   Import your sales invoices | × +                                   |                      |                          |                  |                   |                    |               |          | -        |     | ×   |
|-------------------------------------|---------------------------------------|----------------------|--------------------------|------------------|-------------------|--------------------|---------------|----------|----------|-----|-----|
| ← → C 🔒 go.xero.com/                | Import/ConfirmImpo                    | ort.aspx?type=IM     | PORTTYPE/ARINVO          | CES&importSc     | urceID=9f6bd6b    | 4-9cef-4d0d-90bb-1 | 4e00a98028d&s | houldIgn | @ ☆      | * 6 | € € |
| 🚻 Apps 💿 iManage Work 😑             | Login   Xero Accou                    | Q AutoEntry          | Convert PDF to Exc       |                  |                   |                    |               |          |          |     |     |
| ← Go back to last organisati        | on                                    |                      |                          |                  |                   |                    |               |          |          |     |     |
| Demo Company (UK) 🔻                 | Dashboard                             | Business             | Accounting               | Payroll          | Projects          | Contacts           | +             | Q        | <b>0</b> | ?   | JN  |
| Invoices > Import >                 | ur sales i                            | nvoices              |                          |                  |                   |                    |               |          |          |     |     |
| import ye                           | Jul Sules I                           | involce3             |                          |                  |                   |                    |               |          |          |     |     |
| The impo                            | rted SalesInvoiceTer                  | nplate.csv contai    | ned 1 invoice, the follo | owina will be im | ported into Xero: |                    |               |          |          |     |     |
| ✓ 1 new                             | draft invoice will be in              | nported              |                          |                  |                   |                    |               |          |          |     |     |
| Invoices will be im                 | norted as drafts and car              | he edited or delet   | ad afterwards            |                  |                   |                    |               |          |          |     |     |
| Invoices will be init               |                                       | The current of delet | co arterwarda            |                  |                   |                    |               |          |          |     |     |
|                                     | • • • • • • • • • • • • • • • • • • • | Go Back              | Complete Import          |                  |                   |                    |               |          |          |     |     |
|                                     |                                       |                      |                          |                  |                   |                    |               |          |          |     |     |
|                                     |                                       |                      |                          |                  |                   |                    |               |          |          |     |     |
|                                     |                                       |                      |                          |                  |                   |                    |               |          |          |     |     |
|                                     |                                       |                      |                          |                  |                   |                    |               |          |          |     |     |
|                                     |                                       |                      |                          |                  |                   |                    |               |          |          |     |     |
|                                     |                                       |                      |                          |                  |                   |                    |               |          |          |     |     |
|                                     |                                       |                      |                          |                  |                   |                    |               |          |          |     |     |

6. This should then create 1 new invoice that you can check before you approve it.

|                                             | organisatio       | י<br>           |                |              |                    |              |                   |            |              |         |              |        |
|---------------------------------------------|-------------------|-----------------|----------------|--------------|--------------------|--------------|-------------------|------------|--------------|---------|--------------|--------|
| no Company                                  | (UK) <del>-</del> | Dashboard       | d Busin        | ess          | Accounti           | ng Pay       | roll Projects     | Contacts   |              |         | q i          | 0 0    |
|                                             | Sales overvi      | ew,<br>Ces      |                |              |                    |              |                   |            |              |         |              |        |
|                                             | New Inv           | roice 👻         | New Credit     | Note         | Send Sta           | tements      | Import            | Invoice re | eminders off |         |              |        |
|                                             | 0.11              | Draft (2)       | Awaiting Ar    | up rou ol /0 | Auroi              | ting Roymon  | Paid              | Poposting  |              |         |              |        |
|                                             |                   | Dran (3)        | Awalding Ap    | provar (o    | ) Awai             | ang r aymen  | (14) T alu        | repeating  |              |         |              |        |
|                                             | 1                 | new draft invoi | ce imported, t | these can    | be checked         | and edited b | elow              |            |              |         | ×            |        |
|                                             |                   |                 |                |              |                    |              |                   |            |              |         |              |        |
| Submit fo                                   | r approval        | Approve         | Delete         | Print        | Email              | Copy to      | No items selected |            |              | 3 items | 1,304.00 GBP | Search |
| Numbe                                       | r                 | Ref             |                |              | То                 |              |                   |            | Due Date     |         | Due          |        |
| INV-004                                     | 0                 | Monthly suppor  | t              |              | Rex Media          | Group        | 5 Mar 2           | 021        | 20 Mar 2021  |         | 550.00       |        |
|                                             | 9                 | Monthly suppor  | t              |              | Hamilton Smith Ltd |              |                   | 021        | 20 Mar 2021  | 550.00  |              |        |
| INV-003                                     | ] Feb-21          |                 |                |              | Vet System         |              | 28 Feb            | 2021       | 31 Mar 2021  | 204.00  |              |        |
| <ul> <li>INV-003</li> <li>Feb-21</li> </ul> |                   |                 |                |              |                    |              |                   |            |              |         |              |        |

8. Select approve to post the invoice from draft.

| 🥌 Xero   Edit                   | t Bill   Demo Compan | ny ( <b>× +</b> |                        |             |       |                 |            |              |                     |                          |          |         | _       | · [ | x x        |
|---------------------------------|----------------------|-----------------|------------------------|-------------|-------|-----------------|------------|--------------|---------------------|--------------------------|----------|---------|---------|-----|------------|
| $\leftrightarrow \rightarrow c$ |                      | m/Accounts      | Payable/Edit.asp       | ox?Invoicel | D=e34 | ld324c-ffe8-    | 47f9-ad8e- | e6bfc1ab7985 |                     |                          |          | (       | ર ☆     | *   | <b>e</b> : |
| 🚺 Apps 💿                        | iManage Work 🗧       | 👳 Login   Xerc  | Accou 🔕                | AutoEntry   | Co    | onvert PDF to I | хс         |              |                     |                          |          |         |         |     |            |
| ← Go back to                    | last organisation    |                 |                        |             |       |                 |            |              |                     |                          |          |         |         |     |            |
| Demo Comp                       | pany (UK) - C        | Dashboard       | Business               | Account     | ing   | Payroll         | Projects   | Contacts     |                     |                          |          | Q       | 0       | 0   | JN         |
|                                 | Purchas<br>Edit      | Bill Feb        | Hills to pay →<br>D-21 |             |       |                 |            |              |                     |                          |          |         |         |     |            |
|                                 | Draft                |                 |                        |             |       |                 |            |              |                     | Pri                      | int PDF  | Bill Op | tions 🕶 |     |            |
|                                 | From                 |                 | Date                   | Due Date    |       | Reference       |            |              |                     |                          |          |         | Total   |     |            |
|                                 | Vet System           |                 | 28 Feb 2021 🔻          | 31 Mar 202  | 21 🔻  | Feb-21          |            |              |                     |                          |          |         | 459.00  |     |            |
|                                 | GBP British Pound    | •               |                        |             |       |                 |            |              |                     | Amounts are              | Tax Excl | usive   | •       |     |            |
|                                 | Item                 | Description     |                        |             | Qty   | Unit Price      | Account    |              | Tax Rate            | Region                   | Amo      | unt GBP |         |     |            |
|                                 |                      | Sales February  | 2021                   |             | 1.00  | 382.50          |            |              | 20% (VAT on Income) |                          |          | 382.50  | ×       |     |            |
|                                 | Add a new line       | ▼ Assig         | n expenses to a cu     | ustomer     |       |                 |            |              | Total               | Subtotal<br>I VAT 20.00% |          | 38<br>7 | 2.50    |     |            |
|                                 |                      |                 |                        |             |       |                 |            |              | ٦                   | TOTAL                    |          | 459.    | 00      |     |            |
|                                 | Save                 | •               |                        |             |       |                 |            |              |                     | Approve                  | , ·      | • Ci    | ancel   |     |            |
|                                 |                      |                 |                        |             |       |                 |            |              |                     |                          |          |         |         |     |            |

Staverton Court, Staverton, Cheltenham, GL51 0UX Tel. 01242 680000 Fax. 01242 680857

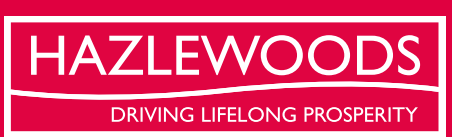

www.hazlewoods.co.uk/sectors/vet-accountants

This newsletter has been prepared as a guide to topics of current financial business interests. We strongly recommend you take professional advice before making decisions on matters discussed here. No responsibility for any loss to any person acting as a result of the material can be accepted by us. Hazlewoods LLP is a Limited Liability Partnership registered in England and Wales with number OC311817. Registered office: Staventon Court, Staventon, Cheltenham, Glos, GL51 0UX. A list of LLP partners is available for inspection at each office. Hazlewoods LLP is registered to carry on audit work in the UK and regulated for a range of investment business activities by the institute of Chartered Accountants in England & Wales.

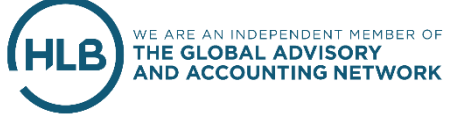